## reinit.pdf

**1.**Dans le Bureau d'Ubuntu, déroulez le menu **Raccourcis**, **Poste de travail**. Double-cliquez sur l'icône représentant le disque dur où est installé Windows. Ouvrez ensuite le dossier **Windows** puis **System32**.

Dans ce dossier, recherchez le fichier Utilman.exe (passez en Vue liste grâce au bouton Vue en icônes en haut de la fenêtre). Utilman est l'exécutable correspondant aux options d'ergonomie.
Faites un clic droit sur ce fichier et choisissez Renommer dans le menu contextuel.

**3.** Renommez ce fichier **Utilman.exe.bak** et validez. Recherchez à présent, dans le même dossier, le fichier **cmd.exe** et renommez-le **Utilman.exe**.

C'est terminé. Vous pouvez quitter Ubuntu en cliquant sur la croix en haut à droite de l'interface et en choisissant **Redémarrer**. Suivez les instructions à l'écran pour mener le redémarrage à bien.

**4.** Redémarrez votre PC normalement. Au besoin, réglez à nouveau le BIOS pour qu'il redémarre sur le disque dur et non sur le lecteur de CD

**5.** A l'écran du choix d'ouverture de session (où figurent les noms de chaque compte d'utilisateur enregistré dans Windows 7), cliquez sur le bouton en bas à gauche, **Options d'ergonomie**.

L'Invite de commandes se lance. Remarquez au passage que l'utilisateur est le système (puisque aucune session n'est lancée) et qu'il a donc tous les droits. Tapez maintenant la commande suivante en veillant à bien respecter les espaces :

net user administrateur /active:yes

Validez en appuyant sur la touche Entrée.

**6.** Le compte administrateur caché de Windows est maintenant activé. Refermez la fenêtre de l'Invite de commandes et redémarrez votre PC. A l'écran du choix d'ouverture de session, le compte administrateur est maintenant disponible. Cliquez dessus pour ouvrir la session.

Vous utilisez à présent un compte administrateur disposant de tous les droits, y compris sur les comptes administrateur « normaux » de Windows. C'est une sorte de « super administrateur » grâce auquel vous allez pouvoir redéfinir un mot de passe pour votre propre session

Remettez tout en ordre